- **HOW TO PRINT**
- 1. In PaperCut select either B&W or Colour Printer
- Select the print job from the list or choose
  Print All

2. Tap your card on the copier

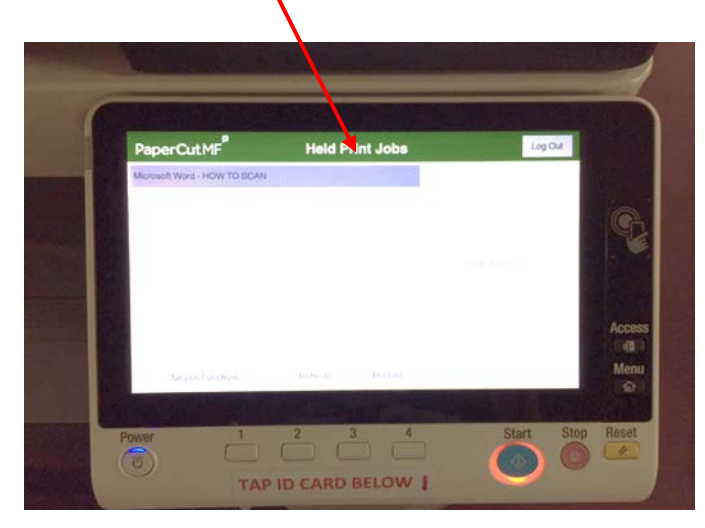

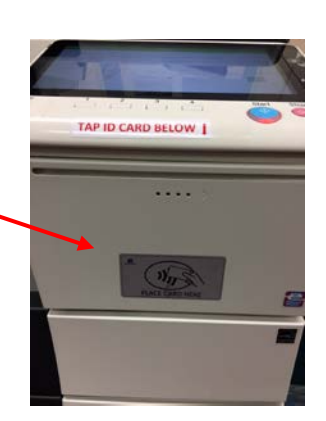

4. Press the **Start** button

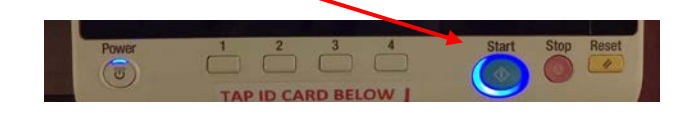

- 5. To navigate to other copier functions use **Device Functions** off the print job screen.
- 6. Log off using the Access button on the RHS of the control panel

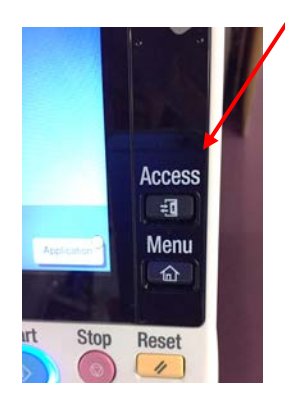